## Comprendre la classification Wifi Analytics for Endpoint sur ISE 3.3

## Table des matières

| Introduction                                                                                                    |
|----------------------------------------------------------------------------------------------------|
| Conditions préalables                                                                                                    |
| Exigences                                                                                                    |
| Composants utilisés                                                                                                    |
| Informations générales                                                                                                   |
| Configurer                                                                                                    |
| Configurations sur WLC                                                                                                   |
| Étape 1. Activer globalement la fonctionnalité de classification des périphériques                                       |
| Étape 2. Activer le cache TLV et le profilage RADIUS                                                                     |
| Configurations sur ISE                                                                                                   |
| Étape 1. Activer les services de profilage dans les PSN dans le déploiement                                              |
| Étape 2. Activer la sonde de profilage RADIUS sur ISE PSN                                                                |
| Étape 3. Définir le type CoA et le filtre d'attribut de point final                                                      |
| Étape 4. Configurer les stratégies d'autorisation avec les attributs de données WiFi Analytics                           |
| <u>Vérifier</u>                                                                                                    |
| <u>Dépannage</u>                                                                                                    |
| Étape 1. Les paquets de comptabilisation atteignent ISE                                                                  |
| Étape 2. ISE analyse le paquet de comptabilité avec les attributs de point de terminaison                                |
| <u>Étape 3. Les attributs du point de terminaison sont mis à jour et le point de terminaison est</u><br><u>classifié</u> |
| Étape 4. CoA et réauthentification                                                                                       |
| Informations connexes                                                                                                    |

## Introduction

Ce document décrit le fonctionnement de WiFi Analytics for Endpoint Classification. Il décrit également comment le configurer, le vérifier et le dépanner.

## Conditions préalables

### Exigences

Cisco vous recommande de prendre connaissance des rubriques suivantes :

- Configuration des contrôleurs LAN sans fil (WLC) du 9800
- Configuration ISE (Identity Services Engine)
- Authentification RADIUS. Flux de paquets et terminologie AAA (Authorization and Accounting)

Ce document suppose qu'il existe déjà un WLAN qui authentifie les clients utilisant ISE comme serveur RADIUS.

Pour que cette fonctionnalité fonctionne, il est nécessaire d'avoir au moins :

- 9800 WLC Cisco IOS® XE Dublin 17.10.1
- Identifiez le moteur de services v3.3.
- Points d'accès 802.11ac Wave2 ou 802.11ax (Wi-Fi 6/6E)

### Composants utilisés

Les informations contenues dans ce document sont basées sur les versions de matériel et de logiciel suivantes :

- WLC 9800 Cisco IOSXE v17.12.x
- Identity Services Engine (ISE) v3.3
- Périphérique Android 13

The information in this document was created from the devices in a specific lab environment. All of the devices used in this document started with a cleared (default) configuration. Si votre réseau est en ligne, assurez-vous de bien comprendre l'incidence possible des commandes.

## Informations générales

Grâce au WiFi Device Analytics, le WLC Cisco 9800 peut apprendre des attributs, tels que le numéro de modèle et la version du système d'exploitation, à partir d'un ensemble de terminaux connectés à ce périphérique, et les partager avec ISE. ISE peut ensuite utiliser ces informations à des fins de classification des terminaux, également appelée profilage.

Actuellement, WiFi Analytics est pris en charge pour ces fournisseurs :

- Pomme
- Intel
- Samsung

Le WLC partage les informations d'attribut avec le serveur ISE à l'aide de paquets de comptabilité RADIUS.

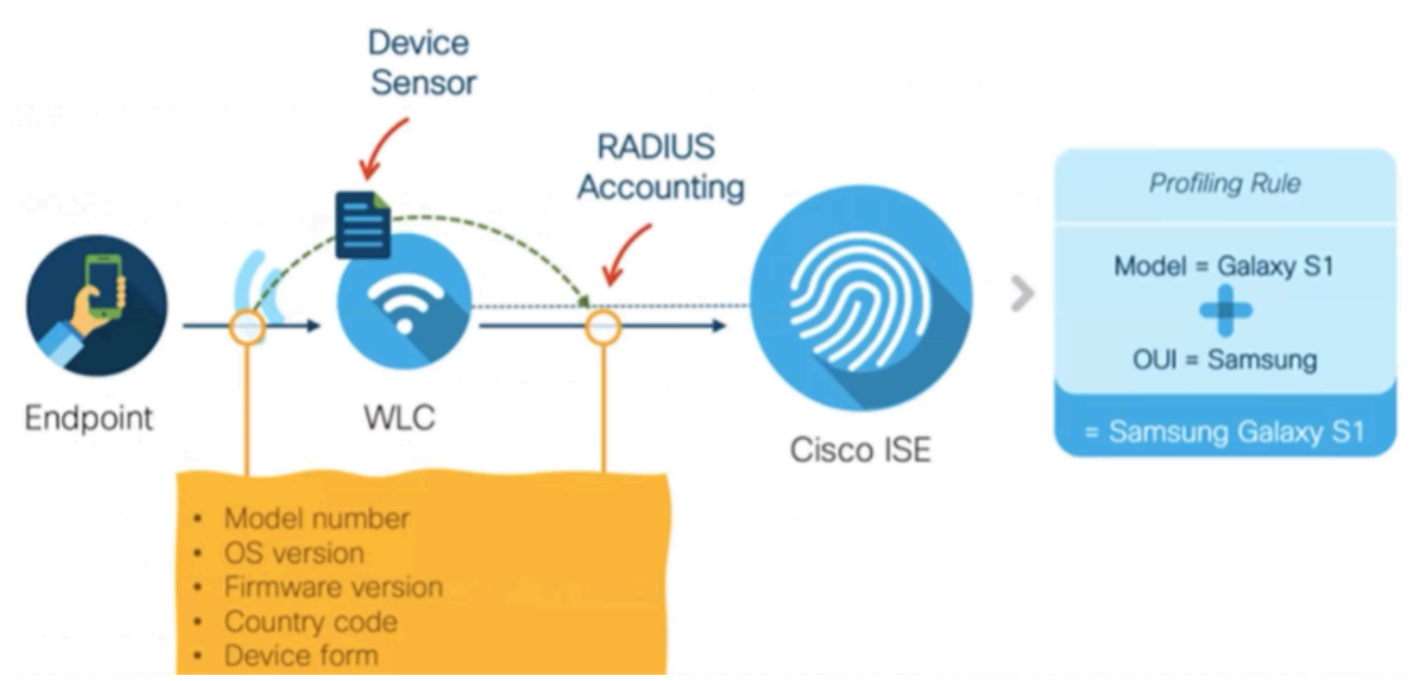

Flux de données WiFi Analytics

Il est important de se rappeler que les paquets de compte RADIUS sur un flux RADIUS AAA sont envoyés uniquement après que le serveur RADIUS ait envoyé un paquet d'acceptation d'accès RADIUS en réponse à la tentative d'authentification du point d'extrémité. En d'autres termes, le WLC partage les informations d'attribut de point d'extrémité seulement après qu'une session RADIUS pour ce point d'extrémité est établie entre le serveur RADIUS (ISE) et le périphérique d'accès réseau (WLC).

Voici tous les attributs qu'ISE peut utiliser pour la classification et l'autorisation des terminaux :

- INFO\_PÉRIPHÉRIQUE\_VERSION\_DU MICROPROGRAMME
- MODÈLE\_MATÉRIEL\_INFO\_PÉRIPHÉRIQUE
- INFO\_PÉRIPHÉRIQUE\_MODÈLE\_FABRICANT
- NOM\_MODÈLE\_INFO\_PÉRIPHÉRIQUE
- NUMÉRO\_MODÈLE\_INFO\_PÉRIPHÉRIQUE
- VERSION\_OS\_INFO\_PÉRIPHÉRIQUE
- TYPE\_FOURNISSEUR\_INFO\_PÉRIPHÉRIQUE

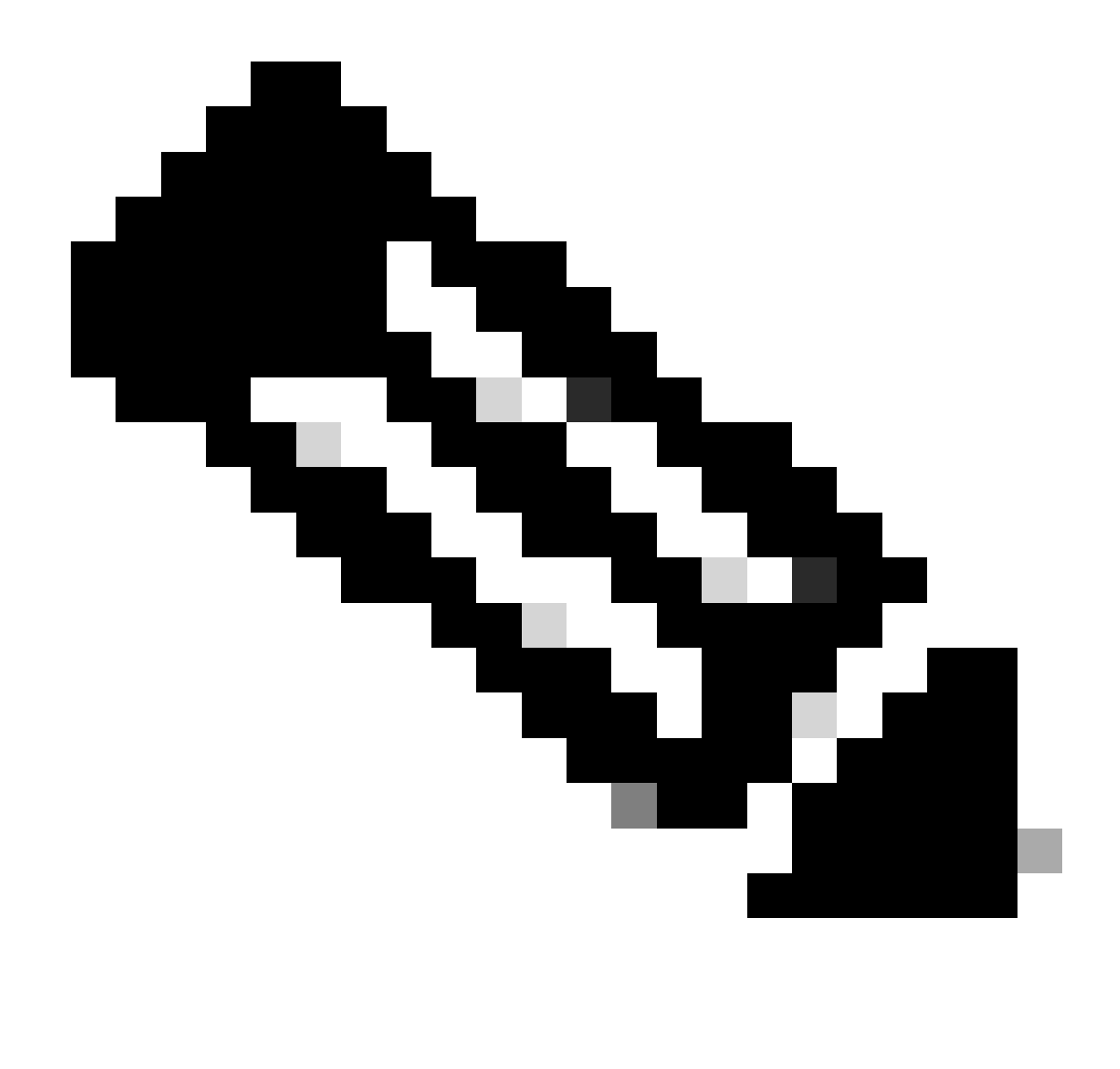

Remarque : le WLC peut envoyer plus d'attributs selon le type de point d'extrémité connecté, mais seuls ceux listés peuvent être utilisés pour la création de stratégies d'autorisation dans ISE.

Une fois qu'ISE a reçu le paquet Accounting, il peut traiter et utiliser ces données d'analyse et les utiliser pour réaffecter un profil/groupe d'identité de point d'extrémité.

Les attributs WiFi Endpoint Analytics sont répertoriés dans le dictionnaire WiFi\_Device\_Analytics. Les administrateurs réseau peuvent inclure ces attributs dans les politiques et conditions d'autorisation des terminaux.

| Sele | Select attribute for condition × |         |        |          |                       |                        |                      |  |  | ×  |    |      |   |   |   |   |
|------|----------------------------------|---------|--------|----------|-----------------------|------------------------|----------------------|--|--|----|----|------|---|---|---|---|
| 0    | 9                                | 0       | 串      | ۲        | ₽.                    | Ţ                      | 8                    |  |  |    | ©  | 1    | o | Ŀ | ę | J |
|      | Dictionary                       |         |        |          | Attribute             |                        |                      |  |  | ID |    | Info |   |   |   |   |
|      | w                                | fi_Devi | ce_An  | alytics' | ××                    | Attribute              |                      |  |  |    | ID |      |   |   |   |   |
| Ŀ    | Wit                              | i_Devic | ce_Ana | lytics   |                       | DEV                    | DEVICE_INFO_FIRMWARE |  |  |    |    |      | 0 |   |   |   |
| Ŀ    | Wifi_Device_Analytics            |         |        |          |                       | DEVICE_INFO_HW_MODEL   |                      |  |  |    |    |      | 0 |   |   |   |
| F    | Wifi_Device_Analytics            |         |        |          |                       | DEVICE_INFO_MANUFACT   |                      |  |  |    |    | 0    |   |   |   |   |
| ŧ    | Wifi_Device_Analytics            |         |        |          |                       | DEVICE_INFO_MODEL_NA   |                      |  |  |    |    | 0    |   |   |   |   |
| Ŀ    | Wifi_Device_Analytics            |         |        |          | DEVICE_INFO_MODEL_NUM |                        |                      |  |  | 0  |    |      |   |   |   |   |
| e    | Wif                              | i_Devic | ce_Ana | lytics   |                       | DEVICE_INFO_OS_VERSION |                      |  |  |    | 0  |      |   |   |   |   |
| ь    | Wif                              | i_Devic | ce_Ana | lytics   |                       | DEVICE_INFO_VENDOR_T   |                      |  |  | 0  |    |      |   |   |   |   |

Dictionnaire d'analyse des périphériques WiFi

Si des modifications sont apportées aux valeurs d'attribut actuelles qu'ISE stocke pour le point de terminaison, ISE initie alors une modification d'autorisation (CoA), ce qui permet d'évaluer le point de terminaison en tenant compte des attributs mis à jour.

## Configurer

Configurations sur WLC

Étape 1. Activer globalement la fonctionnalité de classification des périphériques

Accédez à Configuration > Wireless > Wireless Global et cochez la case Device Classification.

## Configuration \* > Wireless \* > Wireless Global

| Default Mobility Domain *        | default  |
|----------------------------------|----------|
| RF Group Name*                   | default  |
| Maximum Login Sessions Per User* | 0        |
| Management Via Wireless          |          |
| Device Classification            |          |
| AP LAG Mode                      | 0        |
| Dot15 Radio                      | 0        |
| Wireless Password Policy         | None 🔻 🛈 |

Configuration de la classification des périphériques

#### Étape 2. Activer le cache TLV et le profilage RADIUS

Accédez à Configuration > Tags and Profiles > Policy et sélectionnez le Policy Profile utilisé par le WLAN auquel les clients RADIUS se connectent.

| Configuration * > Tags & Profiles * > Policy |                   |                                      |                        |   |                        |  |  |  |  |
|----------------------------------------------|-------------------|--------------------------------------|------------------------|---|------------------------|--|--|--|--|
| + Add × Delete                               |                   |                                      |                        |   |                        |  |  |  |  |
|                                              | Admin T<br>Status | Associated <b>0 T</b><br>Policy Tags | Policy Profile Name    | Ŧ | Description            |  |  |  |  |
| 0                                            | 0                 |                                      | ise-policy             |   |                        |  |  |  |  |
| 0                                            | 0                 |                                      | default-policy-profile |   | default policy profile |  |  |  |  |

Sélection de stratégie sans fil

Cliquez sur Access Policies et vérifiez les options RADIUS Profiling, HTTP TLV Caching et DHCP TLV Caching. En raison de l'action entreprise à l'étape précédente, l'état global de la classification des périphériques affiche désormais l'état Activé.

#### Edit Policy Profile

▲ Disabling a Policy or configuring it in 'Enabled' state, will result in loss of connectivity for clients associated with this Policy profile.

| General Access                        | Policies  | QOS and AVC | Mobility       | Advanced |             |                  |   |  |
|---------------------------------------|-----------|-------------|----------------|----------|-------------|------------------|---|--|
| RADIUS Profiling                      |           |             |                |          | WLAN ACL    |                  |   |  |
| HTTP TLV Caching                      |           |             |                |          | IPv4 ACL    | Search or Select | • |  |
| DHCP TLV Caching                      |           |             |                |          | IPv6 ACL    | Search or Select | • |  |
| WLAN Local Profili                    | ng        |             |                |          | URL Filters |                  | í |  |
| Global State of Device Classification | ce        | Enabled     | (i)            |          |             |                  |   |  |
| Local Subscriber Po                   | licy Name | Search      | or Select      | ▼ 2      | Pre Auth    | Search or Select | • |  |
| VLAN                                  |           |             |                |          | Post Auth   | Search or Select | • |  |
| VLAN/VLAN Group                       |           | 1           |                | ▼ (i)    |             |                  |   |  |
| Multicast VLAN                        |           | Enter N     | Aulticast VLAN |          |             |                  |   |  |
|                                       |           |             |                |          |             |                  |   |  |
|                                       |           |             |                |          |             |                  |   |  |
|                                       |           |             |                |          |             |                  |   |  |

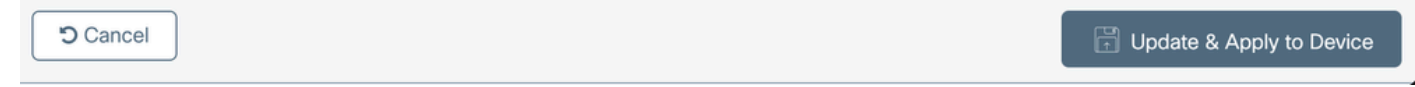

Configuration du profilage et de la mise en cache RADIUS

Connectez-vous à l'interface de ligne de commande WLC et activez la comptabilité TLV dot11.

```
vimontes-wlc#configure terminal
vimontes-wlc(config)#wireless profile policy policy-profile-name
vimontes-wlc(config-wireless-policy)#dot11-tlv-accounting
```

×

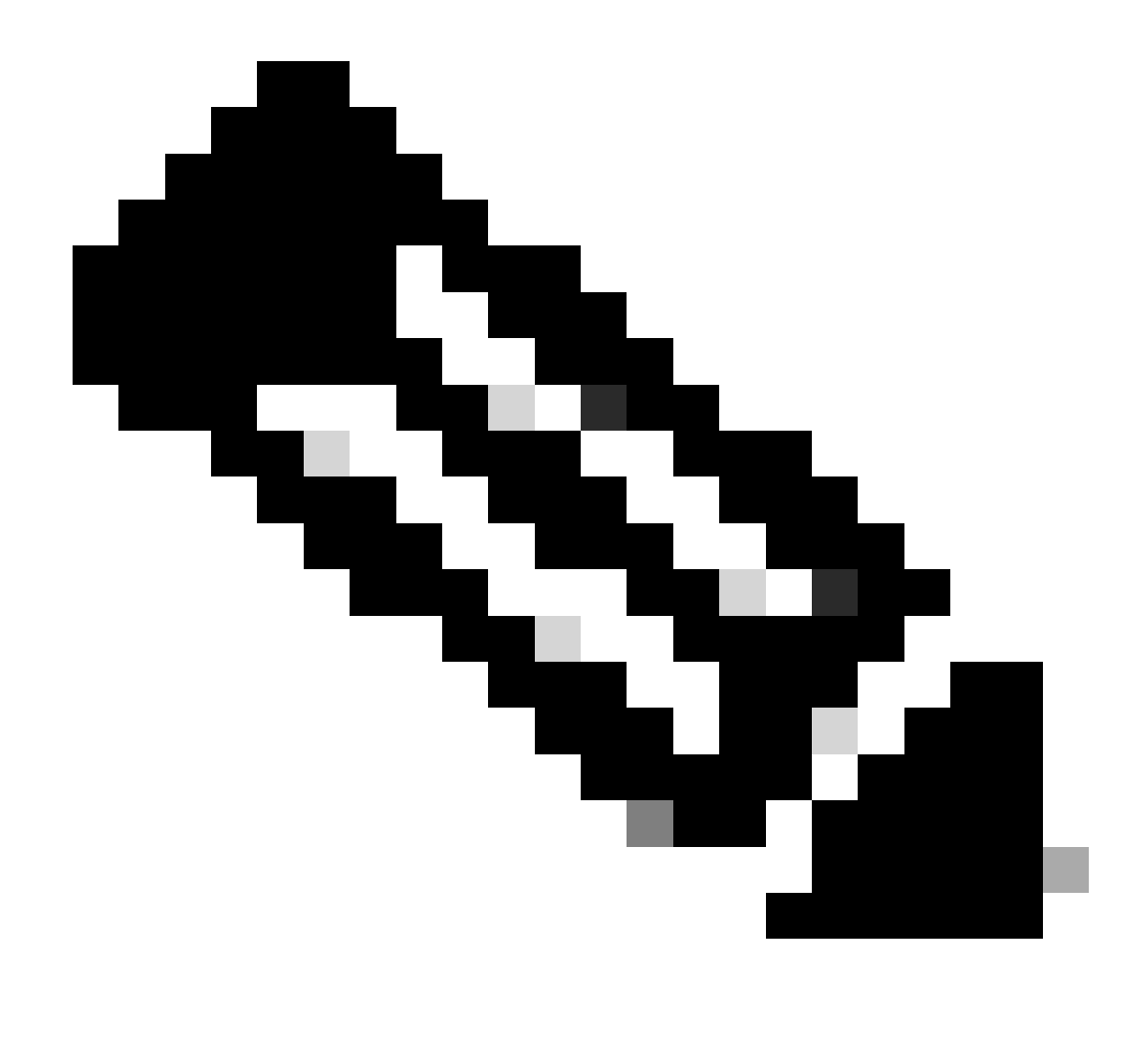

**Remarque** : le profil de stratégie sans fil doit être désactivé avant d'utiliser cette commande. Cette commande n'est disponible que sur la version 17.10.1 de Cisco IOS XE Dublin et les versions ultérieures.

Configurations sur ISE

Étape 1. Activer les services de profilage dans les PSN dans le déploiement

Accédez à Administration > Deployment et cliquez sur le nom du PSN.

#### **Deployment Nodes**

|   |      |            |        |                                            |            |                   | Selected 0 Total 1 🛃 | ¢        |
|---|------|------------|--------|--------------------------------------------|------------|-------------------|----------------------|----------|
| 0 | Edit | 🔒 Register | Syncup | 🔂 Deregister                               |            |                   | All $\sim$           | $\nabla$ |
|   |      | Hostname   | ^      | Personas                                   | Role(s)    | Services          | Node Status          |          |
|   |      | iselab     |        | Administration, Monitoring, Policy Service | STANDALONE | SESSION, PROFILER |                      |          |
|   |      |            |        |                                            |            |                   |                      |          |

Sélection du noeud ISE PSN

Faites défiler jusqu'à la section Policy Service et cochez la case Enable Profiling Service. Cliquez sur le bouton Enregistrer.

| ✓ Policy Service                    |       |      |
|-------------------------------------|-------|------|
| <br>Enable Session Services         |       |      |
| Include Node in Node Group None V   |       |      |
| Enable Profiling Service 🕠          |       |      |
| Enable Threat Centric NAC Service 🕡 |       |      |
| > Enable SXP Service                |       |      |
| Enable Device Admin Service 🕕       |       |      |
| Enable Passive Identity Service 🕡   |       |      |
| > pxGrid ()                         |       |      |
|                                     |       |      |
|                                     | Reset | Save |

#### Configuration des services de profilage

Étape 2. Activer la sonde de profilage RADIUS sur ISE PSN

Faites défiler la page jusqu'en haut et cliquez sur l'onglet **Configuration du profilage**. Cette option affiche toutes les sondes de profilage disponibles sur ISE. Activez la sonde **RADIUS** et cliquez sur **Save**.

Deployment Nodes List > iselab

## Edit Node

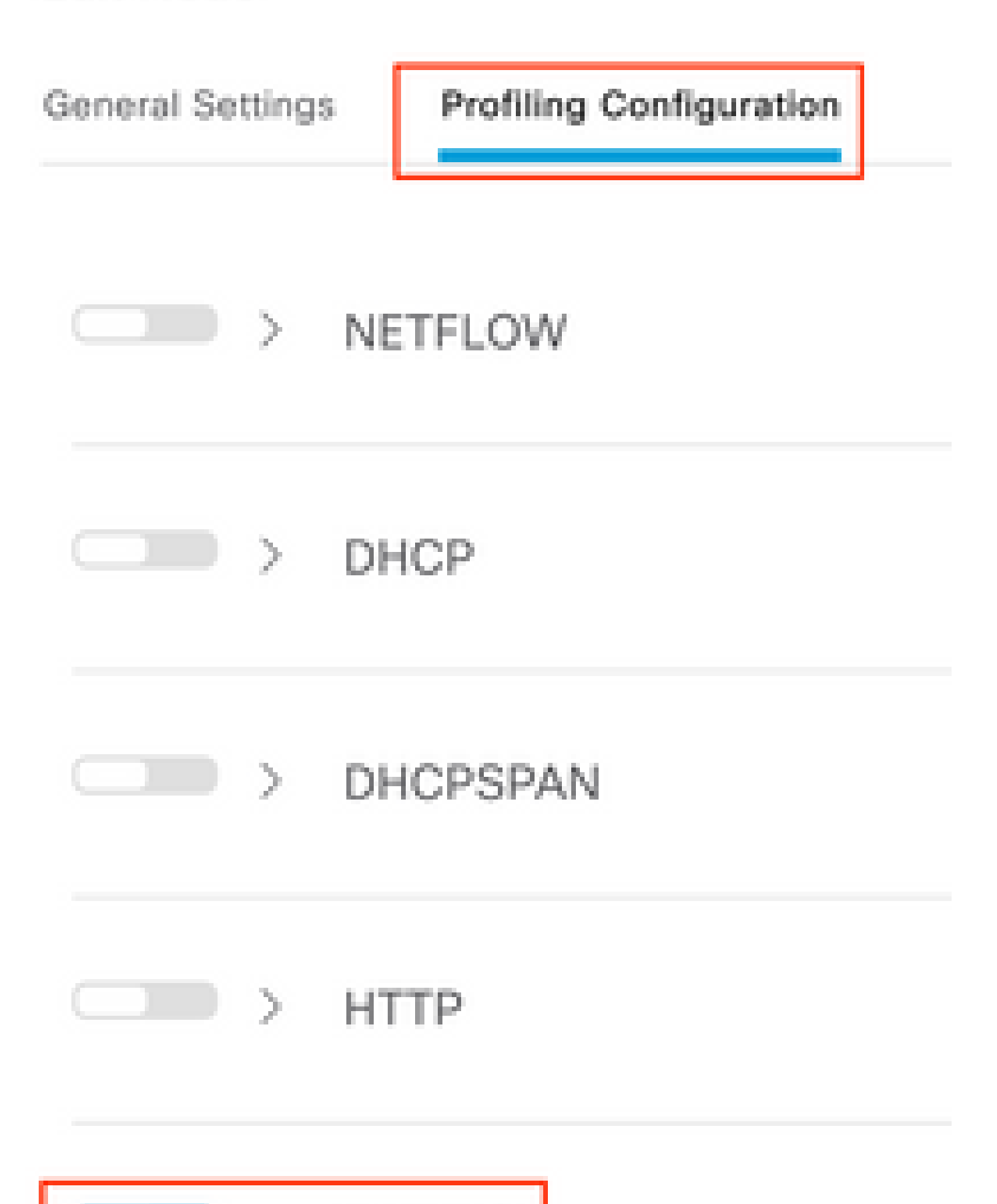

**Remarque** : le paquet CoA a toujours un champ d'identité vide, mais l'ID de point d'extrémité est le même que dans le premier paquet d'authentification.

Cliquez sur l'icône située dans la colonne Détails de l'enregistrement Modification de l'autorisation.

| Sep 27, 2023 06:19:24.36 | <b>~</b> | Ō | 0A:5A:F0:B3:B5:9C |  |
|--------------------------|----------|---|-------------------|--|
|--------------------------|----------|---|-------------------|--|

Accès aux détails des paquets CoA

Les informations détaillées sur la CoA s'affichent dans un nouvel onglet du navigateur. Faites défiler jusqu'à la section Autres attributs.

Le composant source CoA s'affiche en tant que profileur. La raison CoA s'affiche sous la forme Modification du groupe d'identité/stratégie/profil logique du point de terminaison utilisé dans les stratégies d'autorisation.

Other Attributes

| ConfigVersionId                                                                                              | 1493                                                                                                    |
|----------------------------------------------------------------------------------------------------|----------------------------------------------------------------------------------------------------|
| Event-Timestamp                                                                                              | 1695838764                                                                                                    |
| Device CoA type                                                                                              | Cisco CoA                                                                                                    |
| Device CoA port                                                                                              | 1700                                                                                                    |
| NetworkDeviceProfileId                                                                                       | b0699505-3150-4215-a80e-6753d45bf56c                                                                                                    |
| IsThirdPartyDeviceFlow                                                                                       | false                                                                                                    |
| AcsSessionID                                                                                                 | 89f67978-be8f-4145-8801-45e2fffa1fe8                                                                                                    |
| TotalAuthenLatency                                                                                           | 3621649740                                                                                                    |
| ClientLatency                                                                                                | 3621649732                                                                                                    |
| CoASourceComponent                                                                                           | Profiler                                                                                                    |
|                                                                                                    |                                                                                                    |
| CoAReason                                                                                                    | Change in endpoint identity group/policy/logical profile which<br>are used in authorization policies                                                                                                    |
| CoAReason<br>Network Device Profile                                                                          | Change in endpoint identity group/policy/logical profile which<br>are used in authorization policies<br>Cisco                                                                                                    |
| CoAReason<br>Network Device Profile<br>Location                                                              | Change in endpoint identity group/policy/logical profile which<br>are used in authorization policies<br>Cisco<br>Location#All Locations                                                                                                    |
| CoAReason<br>Network Device Profile<br>Location<br>Device Type                                               | Change in endpoint identity group/policy/logical profile which<br>are used in authorization policies<br>Cisco<br>Location#All Locations<br>Device Type#All Device Types                                                                         |
| CoAReason<br>Network Device Profile<br>Location<br>Device Type<br>IPSEC                                      | Change in endpoint identity group/policy/logical profile which<br>are used in authorization policies<br>Cisco<br>Location#All Locations<br>Device Type#All Device Types<br>IPSEC#Is IPSEC Device#No                                             |
| CoAReason<br>Network Device Profile<br>Location<br>Device Type<br>IPSEC<br>Device IP Address                 | Change in endpoint identity group/policy/logical profile which<br>are used in authorization policies<br>Cisco<br>Location#All Locations<br>Device Type#All Device Types<br>IPSEC#Is IPSEC Device#No<br>172.16.5.169                             |
| CoAReason<br>Network Device Profile<br>Location<br>Device Type<br>IPSEC<br>Device IP Address<br>CPMSessionID | Change in endpoint identity group/policy/logical profile which<br>are used in authorization policies<br>Cisco<br>Location#All Locations<br>Device Type#All Device Types<br>IPSEC#Is IPSEC Device#No<br>172.16.5.169<br>A90510AC0000005BD7DDDAA7 |

Composant déclencheur CoA et raison

Accédez à l'onglet **Context Visibility > Endpoints > Authentication**. Dans cet onglet, utilisez les filtres pour localiser le point de terminaison de test.

Cliquez sur l'adresse MAC du point de terminaison pour accéder aux attributs du point de terminaison.

|   | MAC Address         | Status   | IP Address | Username | Hostname     | Location | Endpoint Profile | Authen     | Authentication       | Authorization P      |
|---|---------------------|----------|------------|----------|--------------|----------|------------------|------------|----------------------|----------------------|
| × | 0A:5A:F0:B3:B5:9C × | Status ~ | IP Address | Username | Hostname     | Location | Endpoint Profile | Authentica | Authentication Polic | Authorization Policy |
|   | 0A:5A:F0:B3:B5:9C   | ۰.       |            | bob      | Victor-s-S22 | Location | Android          | -          | Default              | Wifi Endpoint Analy  |

Point de terminaison sur la visibilité contextuelle

Cette action affiche toutes les informations stockées par ISE sur ce terminal. Cliquez sur la section **Attributs**, puis sélectionnez **Autres attributs**.

| MAC ADDRESS: 0A:5A:F0:83:85:9C<br>Username: bob<br>Endpoint Profile: Android<br>Current IP Address: -<br>Location: Location → All Locations | MFC Endpoint Type: Phone ①<br>MFC Hardware<br>Manufacturer: Samsung Electronics Co.,Ltd ③<br>MFC Hardware Model: Samsung Galaxy 522+ ③<br>MFC Operating | O       |
|----------------------------------------------------------------------------------------------------|----------------------------------------------------------------------------------------------------|---------|
| Applications Attributes Authentication Threats Vulnerabilities General Attributes Custom Attributes DBer Attributes                         | System: Android 13 O                                                                                                    | inage v |

Sélection d'un autre attribut de point de terminaison sur la visibilité contextuelle

Faites défiler l'affichage jusqu'à ce que vous trouviez les attributs de **dictionnaire WiFi\_Device\_Analytics**. L'emplacement de ces attributs dans cette section signifie qu'ISE les a reçus avec succès via les paquets de comptabilité et peut être utilisé pour la classification des points de terminaison.

| DEVICE_INFO_COUNTRY_CODE     | Unknown             |
|------------------------------|---------------------|
| DEVICE_INFO_DEVICE_FORM      | PHONE               |
| DEVICE_INFO_FIRMWARE_VERSION | WH6                 |
| DEVICE_INFO_MODEL_NUM        | Samsung Galaxy S22+ |
| DEVICE_INFO_OS_VERSION       | Android 13          |
| DEVICE_INFO_SALES_CODE       | мхо                 |
| DEVICE_INFO_VENDOR_TYPE      | SAMSUNG             |

Attributs WiFi Analytics sur la visibilité du contexte

Pour référence, voici des exemples d'attributs Windows 10 et iPhone :

| DEVICE_INFO_DEVICE_FORM             | 0            |
|-------------------------------------|--------------|
| DEVICE_INFO_FIRMWARE_VERSION        | 22.180.02.01 |
| DEVICE_INFO_HW_MODEL<br>160MHZ      | AX201/AX1650 |
| DEVICE_INFO_MANUFACTURER_NAME       | LENOVO       |
| DEVICE_INFO_MODEL_NAME              | 20RAS0C000   |
| DEVICE_INFO_MODEL_NUM<br>20RAS0C000 | LENOVO       |
| DEVICE_INFO_OS_VERSION              | WINDOWS 10   |
| DEVICE_INFO_POWER_TYPE              | AC POWERED   |
| DEVICE_INFO_VENDOR_TYPE             | 3            |

Exemple d'attributs de point de terminaison Windows 10

# DEVICE\_INFO\_DEVICE\_FORM 0 DEVICE\_INFO\_MODEL\_NUM IPHONE 11 PRO DEVICE\_INFO\_OS\_VERSION IOS 16.4 DEVICE\_INFO\_VENDOR\_TYPE 1

Exemple d'attributs de point de terminaison iPhone

Étape 1. Les paquets de comptabilisation atteignent ISE

Sur l'interface de ligne de commande WLC, assurez-vous que la **comptabilité TLV DOT11, la mise en cache TLV DHCP** et la **mise en cache TLV HTTP** sont activées sur les configurations de profil de stratégie.

#### <#root>

vimontes-wlc#show running-config | section wireless profile policy *policy-profile-name* wireless profile policy *policy-profile-name* aaa-override accounting-list AAA-LIST

dhcp-tlv-caching

dot11-tlv-accounting

http-tlv-caching

radius-profiling

no shutdown

Collecter les **captures de paquets** sur les extrémités WLC ou ISE lors de la connexion d'un terminal. Vous pouvez utiliser n'importe quel outil d'analyse de paquets bien connu, tel que Wireshark, pour analyser les fichiers collectés.

Filtrer par paquets de comptabilité RADIUS et par ID de station appelante (test de l'adresse MAC du point d'extrémité). Par exemple, ce filtre peut être utilisé :

radius.code == 4 && radius.Calling\_Station\_Id == "xx-xx-xx-xx-xx"

Une fois localisé, développez les champs Cisco-AVPair pour localiser les données d'analyse WiFi dans le paquet Accounting.

| No.        | Time                                    |                          | Source                         | Destination                   | Protocol | Length | Info                         |
|------------|-----------------------------------------|--------------------------|--------------------------------|-------------------------------|----------|--------|------------------------------|
| η <b>*</b> | 104 2023-09-27 12:19                    | :23.584661               | 172.16.5.169                   | 172.16.5.112                  | RADIUS   |        | 976 Accounting-Request id=39 |
| _          |                                         |                          |                                |                               |          |        |                              |
|            | > AVP: t=Vendor-Spec                    | ific(26) l=28 v          | nd=ciscoSystems(9)             |                               |          |        |                              |
|            | > AVP: t=Vendor-Spec.                   | ific(26) l=36 v          | nd=ciscoSystems(9)             |                               |          |        |                              |
|            | > AVP: t=Vendor-Spec.                   | ific(26) l=39 v          | nd=ciscoSystems(9)             |                               |          |        |                              |
|            | > AVP: t=Vendor-Spec.                   | ific(26) l=36 v          | nd=ciscoSystems(9)             |                               |          |        |                              |
|            | <ul> <li>AVP: t=Vendor-Spec.</li> </ul> | ific(26) l=49 v          | nd=ciscoSystems(9)             |                               |          |        |                              |
|            | Type: 26                                |                          |                                |                               |          |        |                              |
|            | Length: 49                              |                          |                                |                               |          |        |                              |
|            | Vendor ID: cisco                        | Systems (9)              |                                |                               |          |        |                              |
|            | > VSA: t=Cisco-AVP                      | air(1) l=43 va           | l=dot11-device-info=\          | 000\000\000\023Samsung Galaxy | / S22+   |        |                              |
|            | AVP: t=Vendor-Spec                      | 1f1C(26) l=33 V          | ind=clscoSystems(9)            |                               |          |        |                              |
|            | Type: 26                                |                          |                                |                               |          |        |                              |
|            | Length: 33                              | Sustans (D)              |                                |                               |          |        |                              |
|            | VSA: t=Cisco_AVP                        | $3y_{5}(1) = 1-27 y_{2}$ | -dot11_dovice_info=            | 000 001 000 002005            |          |        |                              |
|            | AVP: t=Vendor-Spec                      | ific(26) = 1 = 33        | und=ciscoSystems(0)            | 000 (001 (000 (005 MHC        |          |        |                              |
|            | Type: 26                                | 1110(20) (-55 (          | nu=crscosyscems(s)             |                               |          |        |                              |
|            | Length: 33                              |                          |                                |                               |          |        |                              |
|            | Vendor ID: cisco                        | Svstems (9)              |                                |                               |          |        |                              |
|            | > VSA: t=Cisco-AVP                      | air(1) l=27 va           | l=dot11-device-info=\          | 000\002\000\003MX0            |          |        |                              |
|            | AVP: t=Vendor-Spec.                     | ific(26) l=31 v          | <pre>vnd=ciscoSystems(9)</pre> |                               |          |        |                              |
|            | Type: 26                                |                          |                                |                               |          |        |                              |
|            | Length: 31                              |                          |                                |                               |          |        |                              |
|            | Vendor ID: cisco                        | Systems (9)              |                                |                               |          |        |                              |
|            | > VSA: t=Cisco-AVP                      | air(1) l=25 va           | l=dot11-device-info=\          | 000\003\000\0011              |          |        |                              |
|            | AVP: t=Vendor-Spec.                     | ific(26) l=40 v          | nd=ciscoSystems(9)             |                               |          |        |                              |
|            | Type: 26                                |                          |                                |                               |          |        |                              |
|            | Length: 40                              |                          |                                |                               |          |        |                              |
|            | Vendor ID: cisco                        | Systems (9)              |                                |                               |          |        |                              |
|            | > VSA: t=C1sco-AVP                      | air(1) l=34 va           | l=dot11-device-info=\          | 000\004\000\nAndroid 13       |          |        |                              |
|            | AVP: t=vendor-spec.                     | 1710(26) (=3/ \          | nd=clscoSystems(9)             |                               |          |        |                              |
|            | Type: 20                                |                          |                                |                               |          |        |                              |
|            | Vendor TD: cisco                        | Suctore (0)              |                                |                               |          |        |                              |
|            | VSA: t=Cisco=AVP                        | air(1) 1=31 val          | =dot11_device_info=\           | 000\005\000\allokoown         |          |        |                              |
|            | AVP: t=Vendor-Spec                      | ific(26) = 31            | nd=ciscoSystems(9)             |                               |          |        |                              |
|            | Type: 26                                |                          |                                |                               |          |        |                              |
| _          | Length: 31                              |                          |                                |                               |          |        |                              |
|            | Vendor ID: cisco                        | Systems (9)              |                                |                               |          |        |                              |
|            | > VSA: t=Cisco-AVP                      | air(1) l=25 va           | l=dot11-device-info=\          | 000\n\000\0012                |          |        |                              |
|            | > AVP: t-Eramod_TP_A                    | ddroce(8) 1-6            | 1-172 16 5 76                  |                               |          |        |                              |

Attributs TLV de point de terminaison dans un paquet de comptabilisation

Étape 2. ISE analyse le paquet de comptabilité avec les attributs de point de terminaison

Du côté ISE, ces composants peuvent être définis au niveau DEBUG pour s'assurer que les paquets de comptabilité RADIUS envoyés par le WLC atteignent ISE et sont correctement traités.

Vous pouvez ensuite collecter l'**offre groupée de support ISE** pour collecter les fichiers journaux. Pour plus d'informations sur la collecte du bundle d'assistance, consultez la section **Informations connexes**.

|          | Component Name | Log Level | Description                 | Log file Name   |
|----------|----------------|-----------|-----------------------------|-----------------|
| $\times$ | Component Name | DEBUG V   | Description                 | Log file Name   |
|          | nsf            | DEB 🗸     | NSF related messages        | ise-psc.log     |
|          | nsf-session    | DEB~      | Session cache messages      | ise-psc.log     |
|          | profiler       | DEB~      | profiler debug messages     | profiler.log    |
|          | runtime-AAA    | DEB~      | AAA runtime messages (prrt) | prrt-server.log |

Composants à déboguer pour le dépannage

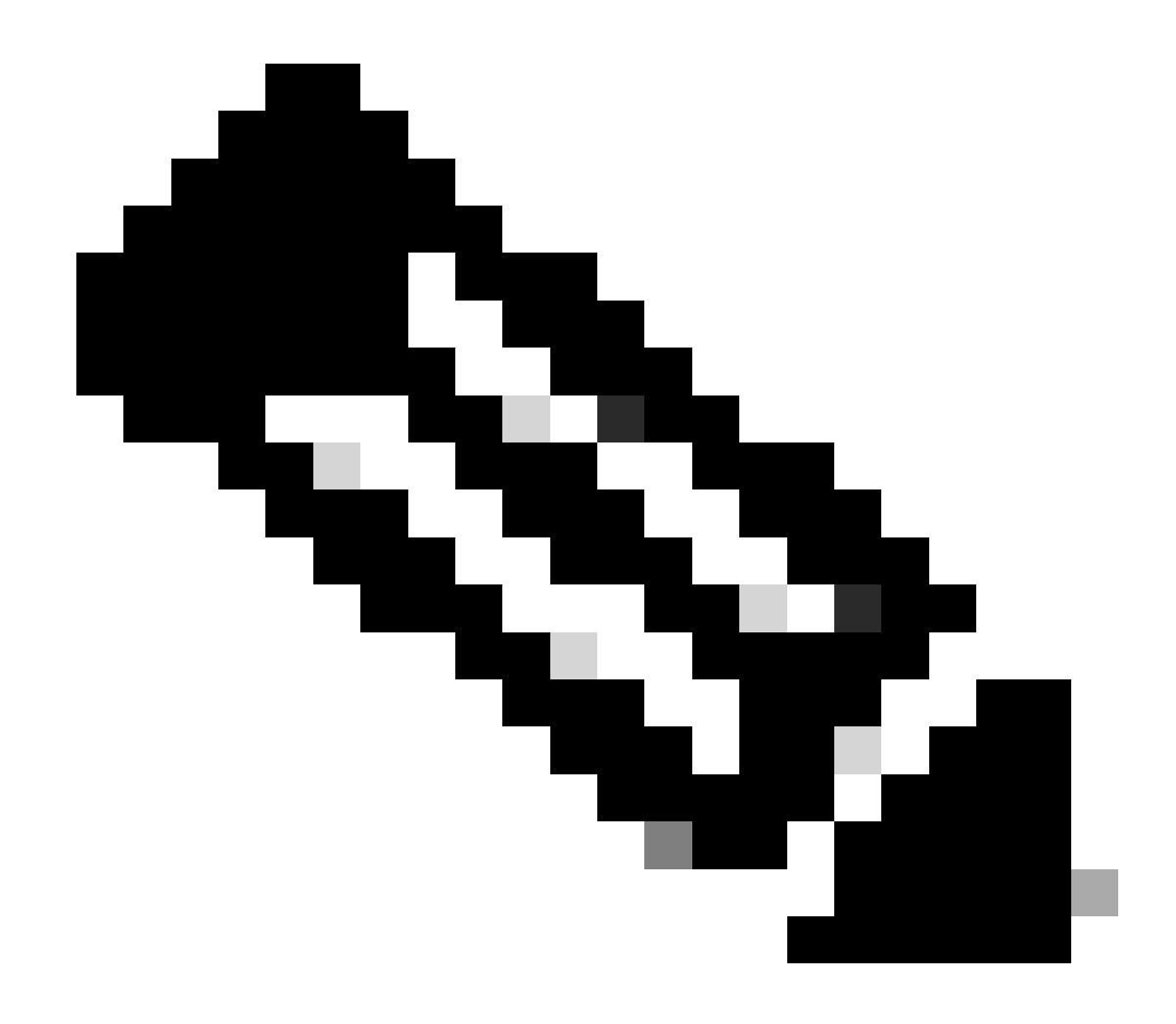

Remarque : les composants sont activés au niveau DEBUG uniquement sur le PSN qui authentifie les terminaux.

Sur iseLocalStore.log, le message Accounting-Start est consigné sans qu'il soit nécessaire d'activer un composant au niveau DEBUG. Dans ce cas, ISE doit voir le paquet Accounting entrant contenant les attributs WiFi Analytics.

#### <#root>

2023-09-27 18:19:23.600 +00:00 0000035538 3000

NOTICE Radius-Accounting: RADIUS Accounting start request,

ConfigVersionId=1493, Device IP Address=172.16.5.169,

#### UserName=bob

, NetworkDeviceName=lab-wlc, User-Name=bob, NAS-IP-Address=172.16.5.169, NAS-Port=260613, Framed-IP-Address=172.16.5.76, Class=CACS:A90510AC0000005BD7DDDAA7:iselab/484624451/303, Called-Station

#### Calling-Station-ID=0a-5a-f0-b3-b5-9c

, NAS-Identifier=vimontes-wlc, Acct-Status-Type=Start, Acct-Delay-Time=0, Acct-Session-Id=00000018, Acct-Authentic=Remote, Event-Timestamp=1695838756, NAS-Port-Type=Wireless - IEEE 802.11, cisco-av-pair=cisco-av-pair=dc-device-name=Victor-s-S22, cisco-av-pair=dc-device-class-tag=Samsung Galaxy S22+, cisco cisco-av-pair=64:63:2d:6f:70:61:71:75:65:3d:01:00:00:00:00:00:00:00:00:00:00:00, cisco-av-pair=dc-protocisco-av-pair=dhcp-option=dhcp-class-identifier=android-dhcp-13, cisco-av-pair=dhcp-option=dhcp-parameter

cisco-av-pair=dot11-device-info=DEVICE\_INFO\_MODEL\_NUM=Samsung Galaxy S22+, cisco-av-pair=dot11-device-in

cisco-av-pair=dot11-device-info=DEVICE\_INFO\_SALES\_CODE=MXO, cisco-av-pair=dot11-device-info=DEVICE\_INFO\_

cisco-av-pair=dot11-device-info=DEVICE\_INFO\_OS\_VERSION=Android 13, cisco-av-pair=dot11-device-info=DEVICE

#### cisco-av-pair=dot11-device-info=DEVICE\_INFO\_VENDOR\_TYPE=2,

cisco-av-pair=audit-session-id=A90510AC0000005BD7DDDAA7, cisco-av-pair=vlan-id=2606, cisco-av-pair=met cisco-av-pair=cisco-wlan-ssid=VIcSSID, cisco-av-pair=wlan-profile-name=ISE-AAA, Airespace-Wlan-Id=1, Ac RequestLatency=15, Step=11004, Step=11017, Step=15049, Step=15008, Step=22083, Step=11005, NetworkDevice NetworkDeviceGroups=Device Type#All Device Types,

#### CPMSessionID=A90510AC000005BD7DDDAA7

, TotalAuthenLatency=15, ClientLatency=0, Network Device Profile=Cisco, Location=Location#All Locations Device Type=Device Type#All Device Types, IPSEC=IPSEC#Is IPSEC Device#No,

Sur prrt-server.log, ISE analyse le message syslog du paquet de comptabilisation reçu, y compris les attributs WiFi Analytics. Utilisez les champs **CallingStationID** et **CPMSessionID** pour vous assurer que la session et le point d'extrémité corrects sont suivis.

#### <#root>

Radius,2023-09-27 18:19:23,586,

DEBUG, 0x7f50a2b67700,

cntx=0000192474,sesn=iselab/484624451/304,

CPMSessionID=A90510AC000005BD7DDDAA7

CallingStationID=0a-5a-f0-b3-b5-9c

,FramedIPAddress=172.16.5.76,

RADIUS PACKET::

Code=4(AccountingRequest)

Identifier=39 Length=934

- [1] User-Name value: [bob]
- [4] NAS-IP-Address value: [172.16.5.169] [5] NAS-Port value: [260613] [8] Framed-IP-Address value 26] cisco-av-pair - value: [dot11-device-info=<00><00><13>Samsung Galaxy S22+] [26] cisco-av-pair -[26] cisco-av-pair - value: [audit-session-id=A90510AC0000005BD7DDDAA7] [26] cisco-av-pair - value: [v

Étape 3. Les attributs du point de terminaison sont mis à jour et le point de terminaison est classifié

Ce message syslog est ensuite partagé avec le composant du profileur. Profiler.log reçoit le message syslog analysé et extrait les attributs du point de terminaison.

#### <#root>

2023-09-27 1

8:19:23,601 DEBUG [SyslogListenerThread]

[[]] cisco.profiler.probes.radius.SyslogMonitor -::::-

Radius Packet Received 1266

2023-09-27

18:19:23,601 DEBUG [SyslogListenerThread]

[[]] cisco.profiler.probes.radius.SyslogDefragmenter -::::- parseHeader inBuffer=<181>Sep 27 18:19:23

CISE\_RADIUS\_Accounting 000000297

3 0 2023-09-27 18:19:23.600 +00:00 0000035538

3000 NOTICE Radius-Accounting: RADIUS Accounting start request

, ConfigVersionId=1493, Device IP Address=172.16.5.169,

#### UserName=bob

, NetworkDeviceName=lab-wlc, User-Name=bob, NAS-IP-Address=172.16.5.169, NAS-Port=260613, Framed-IP-Add Called-Station-ID=00-1e-f6-5c-16-ff,

#### Calling-Station-ID=0a-5a-f0-b3-b5-9c

, NAS-Identifier=vimontes-wlc, Acct-Status-Type=Start, Acct-Delay-Time=0, Acct-Session-Id=00000018, Acc Event-Timestamp=1695838756, NAS-Port-Type=Wireless - IEEE 802.11, cisco-av-pair=dc-profile-name=Samsung cisco-av-pair=dc-device-class-tag=Samsung Galaxy S22+, cisco-av-pair=dc-certainty-metric=40, cisco-av-pair=64:63:2d:6f:70:61:71:75:65:3d:01:00:00:00:00:00:00:00:00:00:00:00, cisco-av-pair=dc-proto

#### 18:19:23,601 DEBUG

[SyslogListenerThread][[]] cisco.profiler.probes.radius.SyslogMonitor -:::::-

Radius Packet Received 1267

2023-09-27

18:19:23,601 DEBUG

[SyslogListenerThread][[]] cisco.profiler.probes.radius.SyslogDefragmenter -::::- parseHeader inBuffe

CISE\_RADIUS\_Accounting 000000297 3 1

cisco-av-pair=dhcp-option=host-name=Victor-s-S22, cisco-av-pair=dhcp-option=dhcp-class-identifier=andro cisco-av-pair=dot11-device-info=DEVICE\_INFO\_MODEL\_NUM=Samsung Galaxy S22+, cisco-av-pair=dot11-device-in

cisco-av-pair=dot11-device-info=DEVICE\_INFO\_DEVICE\_FORM=1, cisco-av-pair=dot11-device-info=DEVICE\_INFO\_(

```
cisco-av-pair=dot11-device-info=DEVICE_INFO_VENDOR_TYPE=2, cisco-av-pair=audit-session-id=A90510AC000000
```

```
, cisco-av-pair=vlan-id=2606, cisco-av-pair=method=dot1x, cisco-av-pair=cisco-wlan-ssid=VIcSSID, cisco-av-pair=wlan-profile-name=ISE-AAA, Airespace-Wlan-Id=1, AcsSessionID=iselab/484624451/304,
```

Les informations sur les attributs des terminaux sont mises à jour.

#### <#root>

```
2023-09-27 18:19:23,602
DEBUG [RADIUSParser-1-thread-2][[]]
cisco.profiler.probes.radius.RadiusParser -: A90510AC0000005BD7DDDAA7::::-
Device Analytics data 1: DEVICE_INFO_FIRMWARE_VERSION=[WH6]
2023-09-27 18:19:23,602
DEBUG [RADIUSParser-1-thread-2][[]]
cisco.profiler.probes.radius.RadiusParser -: A90510AC0000005BD7DDDAA7::::-
Device Analytics data 1: DEVICE_INFO_SALES_CODE=[MXO]
2023-09-27 18:19:23,602
DEBUG [RADIUSParser-1-thread-2][[]]
cisco.profiler.probes.radius.RadiusParser -: A90510AC0000005BD7DDDAA7::::-
Device Analytics data 1: DEVICE_INFO_DEVICE_FORM=[1]
2023-09-27 18:19:23,602
DEBUG [RADIUSParser-1-thread-2][[]]
cisco.profiler.probes.radius.RadiusParser -: A90510AC0000005BD7DDDAA7::::-
Device Analytics data 1: DEVICE_INFO_OS_VERSION=[Android 13]
2023-09-27 18:19:23,602
DEBUG [RADIUSParser-1-thread-2][[]]
cisco.profiler.probes.radius.RadiusParser -: A90510AC0000005BD7DDDAA7::::-
Device Analytics data 1: DEVICE_INFO_COUNTRY_CODE=[Unknown]
2023-09-27 18:19:23,602
DEBUG [RADIUSParser-1-thread-2][[]]
cisco.profiler.probes.radius.RadiusParser -: A90510AC0000005BD7DDDAA7::::-
```

#### <#root>

2023-09-27 18:19:23,602

DEBUG [RADIUSParser-1-thread-2][[]]

cisco.profiler.probes.radius.RadiusParser -:A90510AC0000005BD7DDDAA7::::- Endpoint: EndPoint[id=,name= MAC: 0A:5A:F0:B3:B5:9C

Attribute:AAA-Server value:iselab Attribute:Acct-Authentic value:Remote Attribute:Acct-Delay-Time valu Attribute:DEVICE\_INFO\_COUNTRY\_CODE value:Unknown Attribute:DEVICE\_INFO\_DEVICE\_FORM value:PHONE Attribute Attribute:Device IP Address value:172.16.5.169 Attribute:Device Type value:Device Type#All Device Type

La mise à jour des attributs déclenche un nouvel événement de profilage de point de terminaison. Les stratégies de profilage sont évaluées à nouveau et un nouveau profil est attribué.

#### <#root>

2023-09-27 18:19:24,098

DEBUG [pool-533-thread-35]

[[]] cisco.profiler.infrastructure.profiling.ProfilerManager -:A90510AC0000005BD7DDDAA7::62cc7a10-5d62-Policy Android matched 0A:5A:F0:B3:B5:9C (certainty 30)

2023-09-27 18:19:24,098

DEBUG [pool-533-thread-35]

[[]] cisco.profiler.infrastructure.profiling.ProfilerManager -:A90510AC0000005BD7DDDAA7::62cc7a10-5d62-DEBUG [pool-533-thread-35]

[[]] cisco.profiler.infrastructure.profiling.ProfilerManager -: A90510AC0000005BD7DDDAA7::62cc7a10-5d62-Policy Android matched 0A:5A:F0:B3:B5:9C (certainty 30)

com.cisco.profiler.infrastructure.profiling.ProfilerManager\$MatchingPolicyInternal@14ec7800

Étape 4. CoA et réauthentification

ISE doit envoyer une CoA pour la session de point d'extrémité lorsqu'une modification des attributs WiFi Device Analytics a eu lieu.

#### <#root>

2023-09-27 18:19:24,103

DEBUG [pool-533-thread-35]

[[]] cisco.profiler.infrastructure.profiling.ProfilerManager -: A90510AC0000005BD7DDDAA7::62cc7a10-5d62--Endpoint 0A:5A:F0:B3:B5:9C IdentityGroup / Logical Profile Changed/ WiFi device analytics attribute char

2023-09-27 18:19:24,103

DEBUG [pool-533-thread-35]

[[]] cisco.profiler.infrastructure.profiling.ProfilerManager -:A90510AC000005BD7DDDAA7::62cc7a10-5d62--ConditionalCoAEvent with Endpoint Details : EndPoint[id=62caa550-5d62-11ee-bf1f-b6bb1580ab0d,name=] MAC: Attribute:AAA-Server value:iselab Attribute:Airespace-Wlan-Id value:1 Attribute:AllowedProtocolMatched Attribute:DEVICE\_INFO\_COUNTRY\_CODE value:Unknown Attribute:DEVICE\_INFO\_DEVICE\_FORM value:PHONE Attribute Attribute:DTLSSupport value:Unknown Attribute:DestinationIPAddress value:172.16.5.112 Attribute:Destination

La capture de paquets permet de s'assurer que l'ISE envoie la CoA au WLC. Il indique également qu'un nouveau paquet de demande d'accès est reçu après le traitement de la CoA.

| Ľ                     | 111         2023-09-27         12:19:24.357572           112         2023-09-27         12:19:24.361138                                                                                                    | 172.16.5.112                                                                                                    | 172.16.5.169                                                                     | RADIUS | 244 CoA-Request 1d=13<br>111 CoA-ACK id=13 |
|-----------------------|----------------------------------------------------------------------------------------------------|----------------------------------------------------------------------------------------------------|----------------------------------------------------------------------------------|--------|--------------------------------------------|
| ><br>><br>><br>><br>> | Frame 111: 244 bytes on wire (1952 b<br>Ethernet II, Src: VMware_b3:f0:73 (00<br>Internet Protocol Version 4, Src: 17:<br>User Datagram Protocol, Src Port: 410<br>RADIUS Protocol                                                                                                    | its), 244 bytes captured (1<br>0:50:56:b3:f0:73), Dst: Cis<br>2.16.5.112, Dst: 172.16.5.1<br>140, Dst Port: 1700                                                                                                    | 1952 bits)<br>sco_5c:16:ff (00:1e:f6:5c:16<br>169                                | :ff)   | ·<br>                                      |
|                       | Code: CoA-Request (43)<br>Packet identifier: 0xd (13)<br>Length: 202<br>Authenticator: d622a25b73d3b2b475c<br>[The response to this request is i<br>> AVP: t=NAS-IP-Address(4) l=6 val<br>> AVP: t=Calling-Station-Id(31) l=<br>Type: 31<br>Length: 19<br>Calling-Station-Id: 0A:5A:F0:E<br>> AVP: t=Event-Timestamp(55) l=6 v<br>> AVP: t=Event-Timestamp(55) l=6 v<br>> AVP: t=Event-Timestamp(55) l=6 v<br>> AVP: t=Event-Timestamp(55) l=6 v<br>> AVP: t=Event-Timestamp(55) l=6 v<br>> AVP: t=Event-Timestamp(55) l=6 v<br>> AVP: t=Event-Timestamp(55) l=6 v<br>> AVP: t=Event-Timestamp(55) l=6 v<br>> AVP: t=Vendor-Specific(26) l=43<br>Type: 26<br>Length: 43<br>Vendor ID: ciscoSystems (9)<br>> VSA: t=Cisco-AVPair(1) l=37 va<br>> AVP: t=Vendor-Specific(26) l=41<br>Type: 26<br>Length: 41<br>Vendor ID: ciscoSystems (9)<br>> VSA: t=Cisco-AVPair(1) l=35 va<br>> AVP: t=Vendor-Specific(26) l=49<br>Type: 26<br>Length: 49<br>Vendor ID: ciscoSystems (9)<br>> VSA: t=Cisco-AVPair(1) l=43 va | <pre>f5d4ad2b00b5c<br/>n frame 112]<br/>=172.16.5.169<br/>19 val=0A:5A:F0:B3:B5:9C<br/>al=Sep 27, 2023 12:19:24.0<br/>l=18 val=3edaf9ffdb25ceee<br/>vnd=ciscoSystems(9)<br/>l=subscriber:reauthenticat<br/>vnd=ciscoSystems(9)<br/>l=subscriber:command=reaut<br/>vnd=ciscoSystems(9)<br/>l=audit-session-id=A90510A</pre> | 0000000 CST<br>5451e90a1cef21af<br>e-type=last<br>henticate<br>C0000005BD7DDDAA7 |        |                                            |

Paquet Radius CoA après profilage des points de terminaison

| 111 2023-09-27 12:19:24.357572 | 172.16.5.112 | 172.16.5.169 | RADIUS | 244 CoA-Request 1d=13       |
|--------------------------------|--------------|--------------|--------|-----------------------------|
| 112 2023-09-27 12:19:24.361138 | 172.16.5.169 | 172.16.5.112 | RADIUS | 111 CoA-ACK id=13           |
| 113 2023-09-27 12:19:24.373874 | 172.16.5.169 | 172.16.5.112 | RADIUS | 480 Access-Request id=55    |
| 114 2023-09-27 12:19:24.386280 | 172.16.5.112 | 172.16.5.169 | RADIUS | 167 Access-Challenge id=55  |
| 115 2023-09-27 12:19:24.397609 | 172.16.5.169 | 172.16.5.112 | RADIUS | 557 Access-Request id=63    |
| 116 2023-09-27 12:19:24.400463 | 172.16.5.112 | 172.16.5.169 | RADIUS | 167 Access-Challenge id=63  |
| 117 2023-09-27 12:19:24.413943 | 172.16.5.169 | 172.16.5.112 | RADIUS | 720 Access-Request id=71    |
| 118 2023-09-27 12:19:24.456036 | 172.16.5.112 | 172.16.5.169 | RADIUS | 1179 Access-Challenge id=71 |
| 119 2023-09-27 12:19:24.477140 | 172.16.5.169 | 172.16.5.112 | RADIUS | 557 Access-Request id=79    |
| 120 2023-09-27 12:19:24.481172 | 172.16.5.112 | 172.16.5.169 | RADIUS | 1175 Access-Challenge id=79 |
| 121 2023-09-27 12:19:24.496743 | 172.16.5.169 | 172.16.5.112 | RADIUS | 557 Access-Request id=87    |
| 122 2023-09-27 12:19:24.499901 | 172.16.5.112 | 172.16.5.169 | RADIUS | 289 Access-Challenge id=87  |
| 123 2023-09-27 12:19:24.546538 | 172.16.5.169 | 172.16.5.112 | RADIUS | 715 Access-Request id=95    |
| 124 2023-09-27 12:19:24.553619 | 172.16.5.112 | 172.16.5.169 | RADIUS | 218 Access-Challenge id=95  |
| 125 2023-09-27 12:19:24.568069 | 172.16.5.169 | 172.16.5.112 | RADIUS | 557 Access-Request id=103   |
| 126 2023-09-27 12:19:24.571945 | 172.16.5.112 | 172.16.5.169 | RADIUS | 201 Access-Challenge id=103 |
| 127 2023-09-27 12:19:24.584229 | 172.16.5.169 | 172.16.5.112 | RADIUS | 594 Access-Request id=111   |
| 128 2023-09-27 12:19:24.588165 | 172.16.5.112 | 172.16.5.169 | RADIUS | 232 Access-Challenge id=111 |
| 129 2023-09-27 12:19:24.599493 | 172.16.5.169 | 172.16.5.112 | RADIUS | 648 Access-Request id=119   |
| 130 2023-09-27 12:19:24.624360 | 172.16.5.112 | 172.16.5.169 | RADIUS | 247 Access-Challenge id=119 |
| 131 2023-09-27 12:19:24.638515 | 172.16.5.169 | 172.16.5.112 | RADIUS | 592 Access-Request id=127   |
| 132 2023-09-27 12:19:24.642039 | 172.16.5.112 | 172.16.5.169 | RADIUS | 200 Access-Challenge id=127 |
| 133 2023-09-27 12:19:24.654578 | 172.16.5.169 | 172.16.5.112 | RADIUS | 557 Access-Request id=135   |
| 134 2023-09-27 12:19:24.677792 | 172.16.5.112 | 172.16.5.169 | RADIUS | 330 Access-Accept id=135    |

Radius CoA et nouvelle demande d'accès après profilage des terminaux

#### Informations connexes

- Guide de l'administrateur de Cisco Identity Services Engine, version 3.3
- Notes de version de Cisco Identity Services Engine, version 3.3
- <u>Collecter l'offre groupée d'assistance sur Identity Services Engine</u>

#### À propos de cette traduction

Cisco a traduit ce document en traduction automatisée vérifiée par une personne dans le cadre d'un service mondial permettant à nos utilisateurs d'obtenir le contenu d'assistance dans leur propre langue.

Il convient cependant de noter que même la meilleure traduction automatisée ne sera pas aussi précise que celle fournie par un traducteur professionnel.